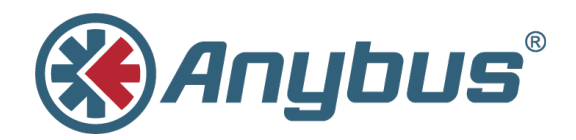

# Anybus CompactCom 40 Diagnostic Events for EtherNet/IP™

SCM-1202-037 1.1 ENGLISH

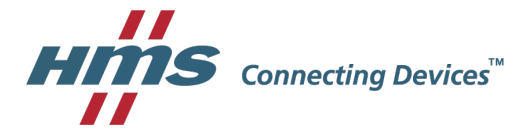

# **Important User Information**

## Liability

Every care has been taken in the preparation of this document. Please inform HMS Industrial Networks AB of any inaccuracies or omissions. The data and illustrations found in this document are not binding. We, HMS Industrial Networks AB, reserve the right to modify our products in line with our policy of continuous product development. The information in this document is subject to change without notice and should not be considered as a commitment by HMS Industrial Networks AB. HMS Industrial Networks AB assumes no responsibility for any errors that may appear in this document.

There are many applications of this product. Those responsible for the use of this device must ensure that all the necessary steps have been taken to verify that the applications meet all performance and safety requirements including any applicable laws, regulations, codes, and standards.

HMS Industrial Networks AB will under no circumstances assume liability or responsibility for any problems that may arise as a result from the use of undocumented features, timing, or functional side effects found outside the documented scope of this product. The effects caused by any direct or indirect use of such aspects of the product are undefined, and may include e.g. compatibility issues and stability issues.

The examples and illustrations in this document are included solely for illustrative purposes. Because of the many variables and requirements associated with any particular implementation, HMS Industrial Networks AB cannot assume responsibility for actual use based on these examples and illustrations.

## **Intellectual Property Rights**

HMS Industrial Networks AB has intellectual property rights relating to technology embodied in the product described in this document. These intellectual property rights may include patents and pending patent applications in the USA and other countries.

# 1 Preface

#### 1.1 About this Document

This application note is intended to provide a description about how diagnostic events are presented in the engineering tool for the industrial network EtherNet/IP.

It is divided into two parts:

Part one provides a short overview of the Anybus CompactCom 40 Diagnostic Object (02h) and its diagnostic events. Part two is an example, showing how to get diagnostic messages displayed for EtherNet/IP using the PLC engineering tool Studio 5000 Logix Designer.

#### 1.1.1 Target Audience

This document is meant for trained and skilled personnel working with the equipment described.

You need electrical engineering skills for the installation and commissioning of electrical equipment.

You also need general knowledge of automation and programmable logic controllers, in particular about Rockwell Automation software. Additionally knowledge on the EtherNet/IP Industrial Ethernet protocol, the Common Industrial Protocol (CIP) and the Anybus CompactCom (ABCC) object model is necessary.

#### 1.2 History

| Revision | Date       | Description      | Responsible |
|----------|------------|------------------|-------------|
| 1.0      | 2016-10-17 | First version    | OLB         |
| 1.1      | 2017-02-03 | Converted to DOX | KaD         |

## 1.3 Referenced Documents

| Description                                             | Name / Type                                          | Version    |
|---------------------------------------------------------|------------------------------------------------------|------------|
| HMS Starter Kit                                         | HMS Development Board 2<br>Rev 1.07                  | 0314-1.1.1 |
| Anybus CompactCom 40 module                             | ABCC-M40-EIP                                         | FW V.1.26  |
| Allen Bradley PLC                                       | 1769-L27ERM-QBFC1B CompactLogix 5370<br>Controller   | FW 1.010   |
| EDS file for the Anybus Com-<br>pactCom 40 EtherNet/IP  | 005A002B00370100.eds                                 | 3.11       |
| Anybus CompactCom 40<br>EtherNet/IP                     | Network Guide                                        | V2.0       |
| Anybus CompactCom Soft-<br>ware Design guide            | Software Guide                                       | V3.0       |
| PC with Rockwell Automation<br>PLC programming software | Studio 5000 Logix Designer                           | V26.01     |
| IDE                                                     | KEIL uVision 5                                       | V5.20      |
| Anybus CompactCom Driver                                | Anybus CompactCom Host Application Ex-<br>ample Code | V2.01      |

## 1.4 More Information about Networks and Products

The latest manuals and EDS files can be found on the HMS website, www.anybus.com

## 1.5 Trademark Information

Anybus® is a registered trademark of HMS Industrial Networks AB.

All other trademarks are the property of their respective holders.

# 2 Introduction

The ability of an automation device to raise diagnostic events is an important benefit. It may not only reflect a higher level of quality setting it apart from competitors in the market, in the end it will also increase the device's reliability, reduce downtimes by relieving preventive maintenance and protect the investment.

Implementing this feature set allows the device to signal significant incidents towards the PLC. This way operators will immediately be informed in case the device experiences errors or faults.

This document describes how developers of a field device implementing an Anybus Compact-Com 40 EtherNet/IP network interface can use its features to create diagnostics events.

# 3 The Diagnostic Object

The Anybus CompactCom concept is based on an object model.

For detailed information about this, please refer to the Anybus CompactCom 40 Software Design Guide.

For creating diagnostics (information from a field device to a PLC) the CompactCom concept contains the diagnostic object (02h) which is located inside the CompactCom. A diagnostic event is created by sending a **create** (03h) command to the **diagnostic object (02h)** of the CompactCom.

#### 3.1 Create a Diagnostic Event

When the CompactCom device has been started and initialized, the diagnostic object (02h) is solely built up of its object instance #0 containing attributes common to all subsequent instances which may be added in the course of the device's operation. The process of reporting a diagnostic event to the network is initiated by the host application. To this end a *create (03h)* event command message is sent from the host application to the diagnostic object (02h).

The CompactCom will internally create a new instance inside the diagnostic object (02h). This new instance corresponds to a **diagnostic event**.

The *create (03h)* command must contain info for describing the diagnostic event: a **Severity** (CMDExt[0]) and an **Event Code** (CMDExt[1]). The **severity** indicates how critical the event is and if it will recover by itself or not. CMDExt[0] additionally contains a bit called *Extended Diagnostic*, which informs the CompactCom if the event message contains additional user specific data. If the *Extended Diagnostic* bit is set, the additional user specific data will be found in MsgData[0..7], and the network specific data will follow in MsgData[8..n].

An **Event Code** informs about the nature of the event, i. e. what caused the device to react, like exceeding temperature or current limit.

## **Command Details: Create**

#### Details

| Command Code: | 03h    |
|---------------|--------|
| Valid For:    | Object |

#### Description

Creates a new instance, in this case representing a new diagnostic event in the host application.

Command details:

| Field         | Contents                                                                           | Note                                                                                             |
|---------------|------------------------------------------------------------------------------------|--------------------------------------------------------------------------------------------------|
| CMDExt[0]     | Bit 0:Extended DiagnosticBit 4-6:SeverityOther bitsReserved. Set to zero.          |                                                                                                  |
| CMDExt[1]     | Event Code, see previous page                                                      |                                                                                                  |
| MsgData[01]   | Slot number associated with the event<br>Set to "0" if unknown or unsupported      | These fields only exist if<br>bit 0 (Extended Diag-<br>nostic) is set                            |
| MsgData[23]   | ADI associated with the event<br>Set to "0" if unknown or unsupported              |                                                                                                  |
| MsgData[4]    | Element associated with the event<br>Set to "255" if unknown or unsupported        |                                                                                                  |
| MsgData[5]    | Bit in element associated with the event<br>Set to "255" if unknown or unsupported |                                                                                                  |
| MsgData[67]   | Reserved. Set to zero                                                              | ]                                                                                                |
| MsgData[0/8n] | Network specific extension (optional, definition is net-<br>work specific)         | MsgData[8-n] if bit 0 in<br>CmdExt[0] is set<br>MsgData[0-n] if bit 0 in<br>CmdExt[0] is not set |

Response details (Success):

| Field       | Contents                           |
|-------------|------------------------------------|
| MsgData[01] | The number of the created instance |

Response details (Error):

| Error                 | Contents         | Comment                                                                                                    |
|-----------------------|------------------|----------------------------------------------------------------------------------------------------|
| Object Specific Error | MsgData[1] = 02h | Error code (Latching event not supported)<br>The event could not be created since the module<br>does not support latching events                                               |
|                       | MsgData[1] = FFh | Error code (Network specific error)<br>The event could not be created due to a network<br>specific reason.<br>Information about the event is found in response<br>MsgData[2-n] |

#### 3.2 Severity Codes of Diagnostic Events

The following severity codes are defined for the CompactCom:

#### Severity

This parameter indicates the severity level of the event. Only bits 4 - 6 are used for severity level information.

#### Severity Levels

| Bit Combination | Severity             | Comment                                |
|-----------------|----------------------|----------------------------------------|
| 000             | Minor, recoverable   | -                                      |
| 001             | Minor, unrecoverable | Unrecoverable events cannot be deleted |
| 010             | Major, recoverable   | -                                      |
| 011             | Major, unrecoverable | Causes a state-shift to EXCEPTION      |
| 101             | Minor, latching      |                                        |
| 110             | Major, latching      |                                        |
| (other)         | -                    | (reserved for future use)              |

Typically, *recoverable* events are generated by the process e.g. if a temperature exceeds a limit value defined by the device manufacturer (e.g. internal temperature of the device exceeds 50° C). The character of this event is typically a warning when the event is defined as *minor*. The temperature of the device is recoverable as the device can cool down again when some heat producers are cut off.

The device manufacturer will add a *major recoverable* event when he wants to inform the PLC that the temperature has reached a critical high temperature which can damage the device.

An *unrecoverable* diagnostic event is typically created when the device detects that a sensor is broken. The sensor has to be replaced, it will - normally – not recover by itself. If the device has only one sensor and this sensor is broken the device will create a *major unrecoverable* event. The device has to be stopped and to be repaired (replace the broken sensor) before used again otherwise there will be a big risk that the device will be damaged after restart. If the device has some redundant sensors it will create a *minor unrecoverable* event informing the users that the broken sensor should be replaced by another one within the next scheduled inspection.

*Minor latching and major latching* allow the creation of *latching diagnostic event*.

In EtherNet/IP, latching events are not supported.

For more information, see the Software Design Guide and the Network Guide of the Anybus CompactCom 40 device.

The device manufacturer has to define which event will be reported as a diagnostic event to the PLC and which severity has to be used.

## 3.3 Anybus CompactCom Event Codes

The table below shows a list of the event codes applicable for Anybus CompactCom 40 device.

| #   | Mooning                     | Commont                                                                                 |
|-----|-----------------------------|-----------------------------------------------------------------------------------------|
| #   | meaning                     | Comment                                                                                 |
| 10h | Generic Error               | -                                                                                       |
| 20h | Current                     | -                                                                                       |
| 21h | Current, device input side  | -                                                                                       |
| 22h | Current, inside the device  | -                                                                                       |
| 23h | Current, device output side | -                                                                                       |
| 30h | Voltage                     | -                                                                                       |
| 31h | Mains Voltage               | -                                                                                       |
| 32h | Voltage inside the device   | -                                                                                       |
| 33h | Output Voltage              | -                                                                                       |
| 40h | Temperature                 | -                                                                                       |
| 41h | Ambient Temperature         | -                                                                                       |
| 42h | Device Temperature          | -                                                                                       |
| 50h | Device Hardware             | -                                                                                       |
| 60h | Device Software             | -                                                                                       |
| 61h | Internal Software           | -                                                                                       |
| 62h | User Software               | -                                                                                       |
| 63h | Data Set                    | -                                                                                       |
| 70h | Additional Modules          | -                                                                                       |
| 80h | Monitoring                  | -                                                                                       |
| 81h | Communication               | -                                                                                       |
| 82h | Protocol Error              | •                                                                                       |
| 90h | External Error              | •                                                                                       |
| F0h | Additional Functions        | -                                                                                       |
| FFh | NW specific                 | Definition is network-specific; consult separate network guide for further information. |

## **Event Codes**

The event code **FFh** is used if network specific diagnostics are reported (not considered within this application note).

# 4 EtherNet/IP Diagnostics

This section shows how EtherNet/IP handles diagnostic data.

In EtherNet/IP diagnostic events will affect the Device Status attribute #5 of the CIP **Identity Object** (01h) and the module status LED of the Anybus CompactCom. According to the CIP specification the Device Status attribute #5 has two types of status, a **general device status** and an **extended device status**.

The general device status indicates typical errors and the extended device status can offer details about vendor specific error. If used, the device must implement a vendor specific extended device status field definition. The vendor specific extended device status is not part of the current implementation of the Anybus CompactCom 40 EtherNet/IP device.

The following status bits stands for general device status:

- Bit 8: Minor recoverable fault
- Bit 9: Minor unrecoverable fault
- Bit 10: Major recoverable fault
- Bit 11: Major unrecoverable fault

In CIP instance 1, attribute 5 "status" diagnostic information can be read out. The status attribute is of data type "word" with the following bit definitions as defined within the CIP specification:

| Bits | Called                    | Definition                                                                                                    |
|------|---------------------------|----------------------------------------------------------------------------------------------------|
| 0    | Owned                     | If set the device has an owner master/scanner has allo-<br>cated module                                                                          |
| 1    | -                         | Reserved                                                                                                    |
| 2    | Configured                | This bit tells if the configuration of a feature or functionality<br>of a product that works immediately after installation has<br>been modified |
| 3    | -                         | Reserved                                                                                                    |
| 47   | Extended device status    | Default values (see Tab. 2) or applied to vendor specific information                                                                            |
| 8    | Minor recoverable fault   | If set the device has detected a problem with itself that<br>can be recovered. The event that sets the bit doesn't<br>cause a state change       |
| 9    | Minor unrecoverable fault | If set the device has detected a problem with itself that cannot get rid of alone. The event that sets the bit doesn't cause a state change      |
| 10   | Major recoverable fault   | This bit is set to true if the device detected a problem with itself and enter into a major recoverable fault state                              |
| 11   | Major unrecoverable fault | This bit is set to true if the device detected a problem with itself and enter into a major unrecoverable fault state                            |
| 1215 | Extended device           | Reserved or for vendor specific information                                                                                                    |

Table 1: Bit definition for status instance of identity object

| Value of bits 4…<br>7 | Description                                   |
|-----------------------|-----------------------------------------------|
| 0000b                 | Self-testing or unknown                       |
| 0001b                 | Firmware update in progress                   |
| 0010b                 | At least one faulted I/O connection           |
| 0011b                 | No I/O connections established                |
| 0100b                 | Non-volatile configuration bad                |
| 0101b                 | Major Fault – either bit 10 or bit 11 is true |
| 0110b                 | At least one I/O connection in run mode       |
| 0111b                 | At least one I/O connection established       |
| 1000 and 1001         | Reserved                                      |
| 1010 through<br>1111  | Vendor specific                               |

Table 2: Default values for extended device status field (bits 4-7) in status instance attribute

In the Anybus CompactCom 40 EtherNet/IP device, the extended device status defines the following status bit field as follows:

| Value of bit(s) | Name                           |
|-----------------|--------------------------------|
| 0000b           | Unknown                        |
| 0010b           | Faulted I/O connection         |
| 0011b           | No I/O connections established |
| 0100b           | Non-volatile configuration bad |
| 0101b           | Major fault                    |
| 0110b           | Connection in run mode         |
| 0111b           | Connection in idle mode        |
| (others)        | Reserved                       |

The next section will show how to setup a configuration of EtherNet/IP network using the CompactLogix 5370 L2 controller.

#### 4.1 Configuration

The PLC system hardware configuration and the EtherNet/IP network configuration are done with the Studio 5000 Logix Designer tool. In the first step the PLC must be configured, then the EtherNet/IP network. In the following we will make a step-by-step configuration.

Create a new project. Open the file menu and select new. Select the type of PLC in the dialog box that appears, here a 1769-L27ERM-QBFC1B. Enter the name of the project and click next.

|               |                                        | 1                             |          |
|---------------|----------------------------------------|-------------------------------|----------|
| Project Types |                                        | Search                        | ρ        |
| 💕 Logix       | ⊟ CompactLogix <sup>™</sup> 5370 Contr | oller                         | <b>^</b> |
|               | 1769-L16ER-BB1B                        | CompactLogix™ 5370 Controller |          |
|               | 1769-L18ER-BB1B                        | CompactLogix™ 5370 Controller |          |
|               | 1769-L18ERM-BB1B                       | CompactLogix™ 5370 Controller |          |
|               | 1769-L24ER-QB1B                        | CompactLogix™ 5370 Controller |          |
|               | 1769-L24ER-QBFC1B                      | CompactLogix™ 5370 Controller |          |
|               | 1769-L27ERM-QBFC1B                     | CompactLogix™ 5370 Controller |          |
|               | 1769-L30ER                             | CompactLogix™ 5370 Controller |          |
|               | 1769-L30ERM                            | CompactLogix™ 5370 Controller |          |
|               | 1769-L30ER-NSE                         | CompactLogix™ 5370 Controller |          |
|               | 1769-L33ER                             | CompactLogix™ 5370 Controller |          |
|               | 1769-L33ERM                            | CompactLogix™ 5370 Controller |          |
|               | 1769-L36ERM                            | CompactLogix™ 5370 Controller | *        |
|               | Name: test_project                     |                               |          |
|               | Location: C:\Users\Administrat         | tor\Desktop\OLB               | Browse   |
|               |                                        |                               |          |

Fig. 1 Adding the PLC to the configuration

Select the revision if needed in the next dialog box and click finish.

| New Project                   |                                                                               | <u>?×</u> |
|-------------------------------|-------------------------------------------------------------------------------|-----------|
| 1769-L27ERM-C<br>test_project | 2BFC1B CompactLogix™ 5370 Controller                                          |           |
| Revision:                     | 26 -                                                                          |           |
| Security Authority:           | No Protection                                                                 |           |
| Description:                  | Use only the selected Security Authority for authentication and authorization |           |
|                               |                                                                               |           |
|                               |                                                                               |           |
|                               |                                                                               |           |
|                               |                                                                               |           |
|                               |                                                                               |           |
|                               |                                                                               |           |
|                               | Cancel Back Next Fin                                                          | ish       |
|                               |                                                                               |           |

Fig. 2 Selecting the revision

The navigation list will look like below.

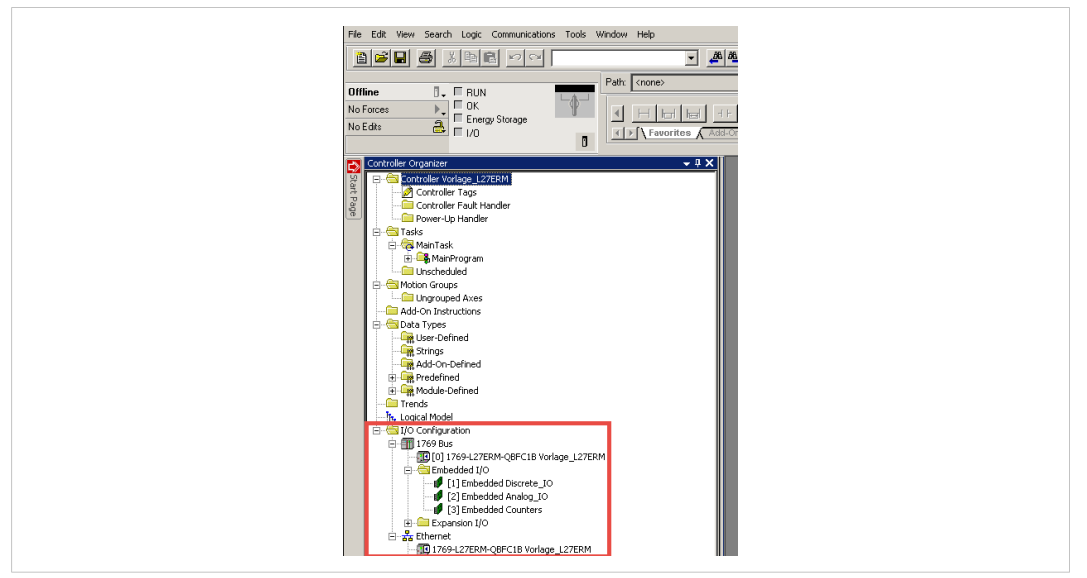

Fig. 3 Navigation list

At this stage, import an EDS file to your project for Anybus CompactCom 40 EtherNet/IP module.

To do this select the menu Tools and click on EDS Hardware Installation Tool. Follow the wizard instruction to import the EDS file.

#### 4.1.2 EtherNet/IP Network Configuration

Add the Anybus CompactCom device to the configuration in the PLC. Start by setting the program in Offline mode (1). Then right-click on the EtherNet/IP Bridge in the I/O configuration, and select New Module as shown below (2).

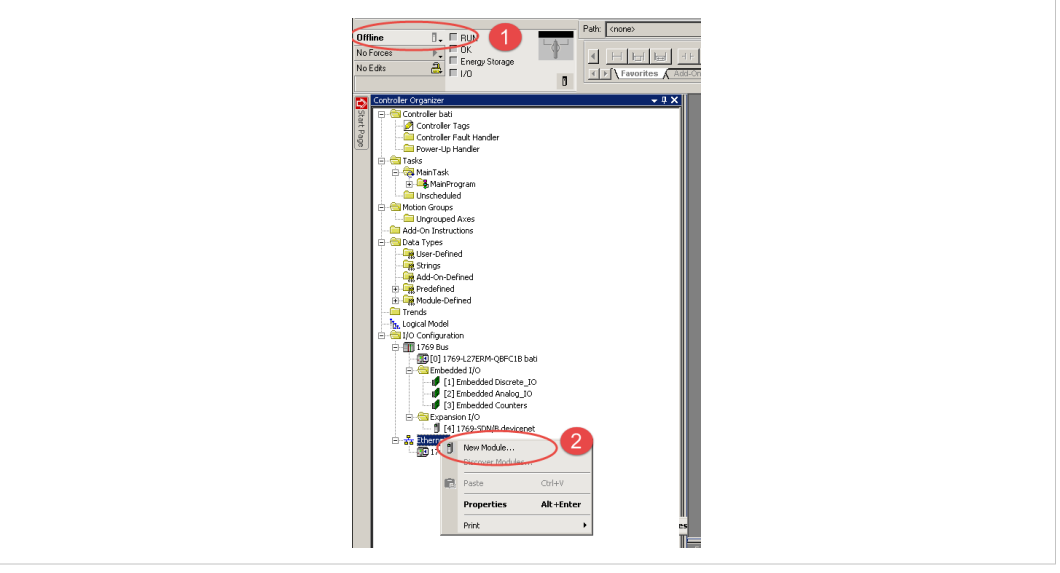

Fig. 4 Adding the CompactCom device

| Image: Second state of the second state of the second s                           | Module Type Category Filters     Image: Category Filters       Module Type Category Filters     Image: Category Filters       Safety Drive Device     Image: Category Filters       V     Alten-Bradley       Image: Category Filters     Image: Category Filters       V     Alten-Bradley       Image: Category Filters     Image: Category Filters       Image: Category Filters     Image: Category Filters       Image: Category Filters     Image: Category Filters                                                                                                    |
|----------------------------------------------------------------------------------------------------|----------------------------------------------------------------------------------------------------|
| Image: Catalog Controller     Image: Catalog Controller       Image: Catalog Number     Description       Image: Catalog Number     Description       Image: Catalog Number     Description       Image: Catalog Number     Description       Image: Catalog Number     Description       Image: Catalog Number     Description       Image: Catalog Number     Description       Image: Catalog Number     Description       Image: Catalog Number     Description                                                                                                    | Safety Drive Device     Image: Alten-Bradley       Safety Drive Device     Image: Advanced Energy Industries, Inc.       Itions Adapter     Image: Advanced Energy Industries, Inc.       Image: Advanced Energy Industries, Inc.     Image: Advanced Energy Industries, Inc.       Image: Advanced Energy Industries, Inc.     Image: Advanced Energy Industries, Inc.       Image: Advanced Energy Industries, Inc.     Image: Advanced Energy Industries, Inc.       Image: Advanced Energy Industries, Inc.     Image: Advanced Energy Industries, Inc.       Image: Advanced Energy Industries, Inc.     Image: Advanced Energy Industries, Inc.       Image: Advanced Energy Industries, Inc.     Image: Advanced Energy Industries, Inc.       Image: Advanced Energy Industries, Inc.     Image: Advanced Energy Industries, Inc.       Image: Advanced Energy Industries, Inc.     Image: Advanced Energy Industries, Inc.       Image: Advanced Energy Industries, Inc.     Image: Advanced Energy Industries, Inc.       Image: Advanced Energy Industries, Inc.     Image: Advanced Energy Industries, Inc.       Image: Advanced Energy Industries, Inc.     Image: Advanced Energy Industries, Inc.       Image: Advanced Energy Industries, Inc.     Image: Advanced Energy Industries, Inc.       Image: Advanced Energy Industries, Image: Advanced Energy Industries, Image: Advanced Energy Industries, Image: Advanced Energy Industries, Image: Advanced Energy Industries, Image: Advanced Energy Industries, Image: Advanced Energy Industring Industries, Image: Advanced Energy Industries, Image: |
| Controller     Controller     C | Description Vendor Category                                                                                                    |
| Catalog Number         Description         Vendor         Category           AB2007         Analysis Communications Adapter         HMS Industrial         Communications Adapter                                                                                                    | Description Vendor Category                                                                                                    |
| AB7007 Apublic Communicator - Slave HMS Industrial Communications Adapter                                                                                                    |                                                                                                    |
| Abrobi Anyola Communicator State Thirs Industrial Communications Adapter                                                                                                    | Anybus Communicator - Slave HMS Industrial Communications Adapter                                                                                                    |
| AB7072 Anybus Communicator - Slave HMS Industrial Communications Adapter                                                                                                    | Anybus Communicator - Slave HMS Industrial Communications Adapter                                                                                                    |
| AB76/78/79xx-F Anybus X-gateway HMS Industrial Communications Adapter                                                                                                    | kx-F Anybus X-gateway HMS Industrial Communications Adapter                                                                                                    |
| AB76/78/79xx-F ABX EtherNet/IP(TM) Adapter HMS Industrial Communications Adapter                                                                                                    | xx-F ABX EtherNet/IP(TM) Adapter HMS Industrial Communications Adapter                                                                                                    |
| ABCC Anybus-CC EtherNet/IP 2-Port HMS Industrial Generic Device(deprecated for n                                                                                                    | Apubus-CC EtherNet/IP 2-Port HMS Industrial Generic Device(deprecated for n                                                                                                    |
| APCC CompactCom (0 Etherhiot //P(TM) HMS Industrial Compris Davise(kayishia)                                                                                                    |                                                                                                    |
| Abice Compaction to Externation (TM) This industrial Generic Device(Reyable)                                                                                                    | CompactCom 40 EtherNet/IP(TM) HMS Industrial Generic Device(keyable)                                                                                                    |
| BY6/78/79xx+F Anybus X-gateway HMS Industrial Communications Adapter B76/78/79xx+F ABX EtherNet/IP(TM) Adapter HMS Industrial Communications Adapter BCC Anybus-CC EtherNet/IP 2-Port HMS Industrial Generic Device(deprecated for n BCC C Consections of BiterNet/IP(TM) HMS Industrial Communications Adapter HMS Industrial Communications Adapter HMS                                                                                                    | ex+ Anybus X-gateway HMS Industrial Communications Adapter<br>sx-F ABX EthenNet/P[TM]Adapter HMS Industrial Communications Adapter<br>Anybus CF EthenNet/P2-Port HMS Industrial Generic DeviceIdence ated for n                                                                                                    |

A dialog window will appear. In this dialog box, select Anybus CompactCom 40 EtherNet/IP™ and click Create.

Fig. 5 Selecting module type

Give the module a name and click **Change** in the module definition field to alter the input/output data sizes. See the image below.

| General Connection Module into Internet Protocol Port Contiguation Network         Type:     ABCC CompactCom 40 Ethenter/IP(TM)       Vendor:     HMS Industrial Networks AB       Parent:     Local       Name:     ABCC_OLB       Description:         Image: Private Network:     152 168 .1 .63       Image: Private Network:     163 .168 .1 .63       Image: Private Network:     163 .168 .1 .63 |  |
|----------------------------------------------------------------------------------------------------|--|
| Module Definition<br>Revision: 1.017<br>Electonic Kaying: Compatible Module<br>Connections: Exclusive Owner<br>Change                                                                                                    |  |

Fig. 6 The New Module window

The module definition window will now appear, in which the type of connection, the size and data type for the input/output data of the Anybus CompactCom module should be set. In this example we use an Exclusive Owner connection and set the data type to INT, which represents the data as 16-bit values. The size of the input and output connections must correspond to the size configured for the Anybus CompactCom module.

| Type:<br>Vendor:                                                         | ABCC CompactCom 40 EtherNet/IP(TM)<br>HMS Industrial Networks AB       |                                    |                                                                                                    |
|--------------------------------------------------------------------------|------------------------------------------------------------------------|------------------------------------|----------------------------------------------------------------------------------------------------|
| Parent:<br>Name:                                                         | Local<br>ABCC_OLB                                                      | Ethernet Address                   | Revision: 1 017                                                                                                    |
| Description:<br>Module Defin<br>Revision:<br>Electronic K<br>Connections | ntion<br>.017<br>eying: Compatible Module<br>Exclusive Owner<br>Change | Private Network:         192.168.1 | Electronic Keying: Compatible Module Connections:           Name         Size           Exclusive Owner         Input: 32 Imput: 32 Imput: 32           Output: 32         NT |

Fig. 7 Module Definition

Click OK.

Finally, the IP address configured for the module should be entered - 192.168.1.69 in this example.

The IP address should be in the same range as the IP address for the PLC system.

Click OK once more to proceed.

In the controller tags for the PLC (to the left), the configured I/O data values for the implemented Anybus CompactCom Module can be seen.

| Name                     | 1 ST 1 | Value 🔶 | Force Mask 🛛 🗲 | Style   | Data Type                   | Description | C |
|--------------------------|--------|---------|----------------|---------|-----------------------------|-------------|---|
| +-Local:1:C              |        | {}      | {}             |         | AB:Embedded_DiscreteI01:C:0 |             |   |
| +-Local:1:I              |        | {}      | {}             |         | AB:Embedded_DiscreteI01:I:0 |             |   |
| +-Local:1:0              |        | {}      | {}             |         | AB:Embedded_DiscreteI01:0:0 |             |   |
|                          |        | {}      | {}             |         | AB:Embedded_AnalogI01:C:0   |             |   |
| +-Local:2:1              |        | {}      | {}             |         | AB:Embedded_AnalogI01:I:0   |             |   |
| +-Local:2:0              |        | {}      | {}             |         | AB:Embedded_AnalogI01:0:0   |             |   |
| +-Local:3:C              |        | {}      | {}             |         | AB:Embedded_HSC1:C:0        |             |   |
| +-Local:3:1              |        | {}      | {}             |         | AB:Embedded_HSC1:I:0        |             |   |
| +-Local:3:0              |        | {}      | {}             |         | AB:Embedded_HSC1:0:0        |             |   |
| +-Local:4:I              |        | {}      | {}             |         | AB:1769_SDN_496Bytes:1:0    |             |   |
| +-Local:4:0              |        | {}      | {}             |         | AB:1769_SDN_364Bytes:0:0    |             |   |
| -OLB:I                   |        | {}      | {}             |         | _005A:ABCC_A40DADC9:1:0     |             |   |
| -OLB:I.ConnectionFaulted |        | 0       |                | Decimal | BOOL                        |             |   |
| +-OLB:I.Data             |        | {}      | {}             | Decimal | INT[32]                     |             |   |
|                          |        | {}      | {}             |         | _005A:ABCC_8B6781FD:0:0     |             |   |
| +-OLB:0.Data             |        | {}      | {}             | Decimal | INT[32]                     |             |   |

Fig. 8 Configured values

#### Downloading the Configuration to the PLC

First select the communication path, which can be done by opening the Communications menu and selecting the **Who Active** command. Select the desired communication path as seen below. It may differ in your project.

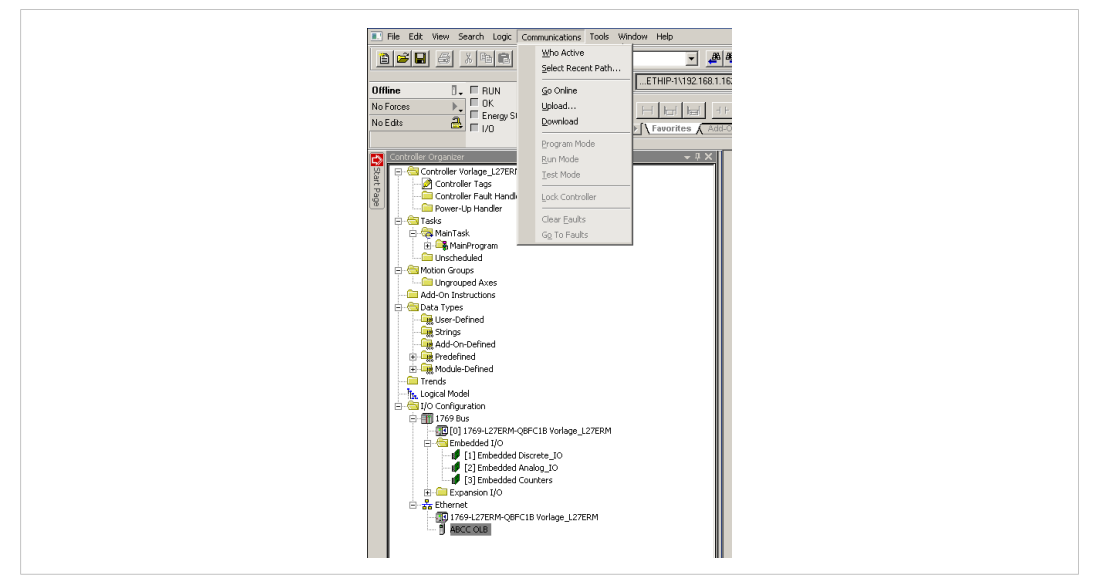

Fig. 9 Configuring the communication path

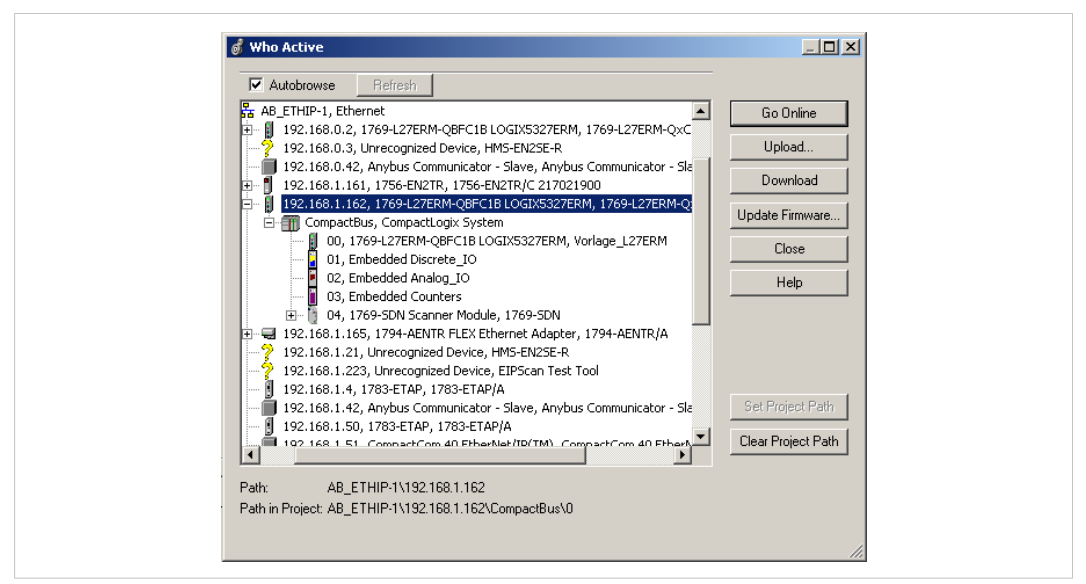

Fig. 10 The Who Active window

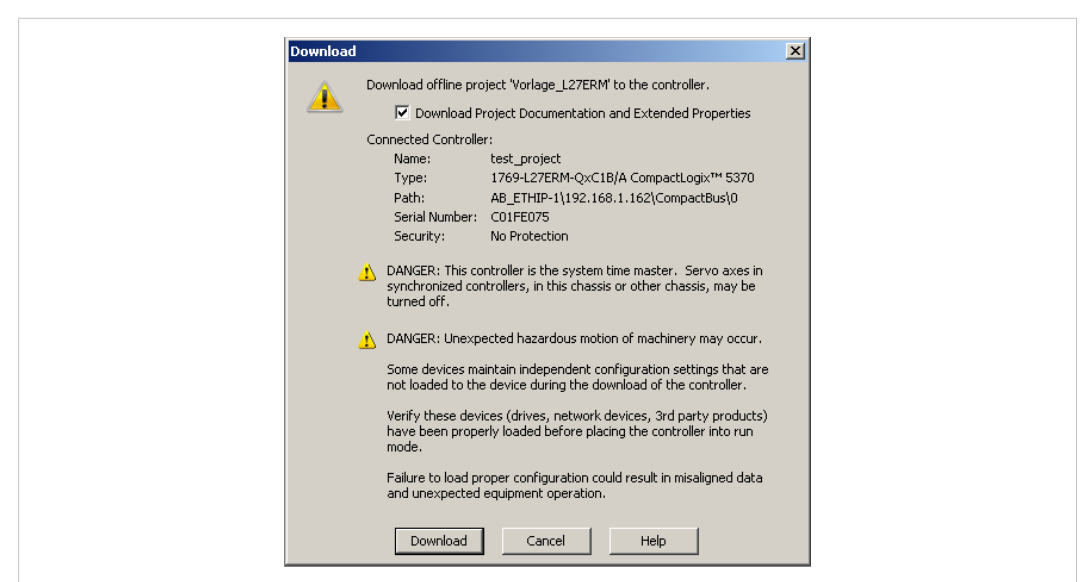

Select *Go Online* from the communications menu. In the new window that appears, select Download.

Fig. 11 Downloading the configuration to the PLC

# 5 Application Example

In this example we are using the Anybus CompactCom Starter Kit in which we integrate the Anybus CompactCom 40 device. We use the host application example code for the Windows platform simulating the host application. We also run the engineering tool Studio 5000 Logix Designer by Rockwell for configuring the PLC. In this example we employ a CompactLogix 5370 L2 controller. The engineering tool will also report the diagnostic events sent by the Compact-Com device to the PLC.

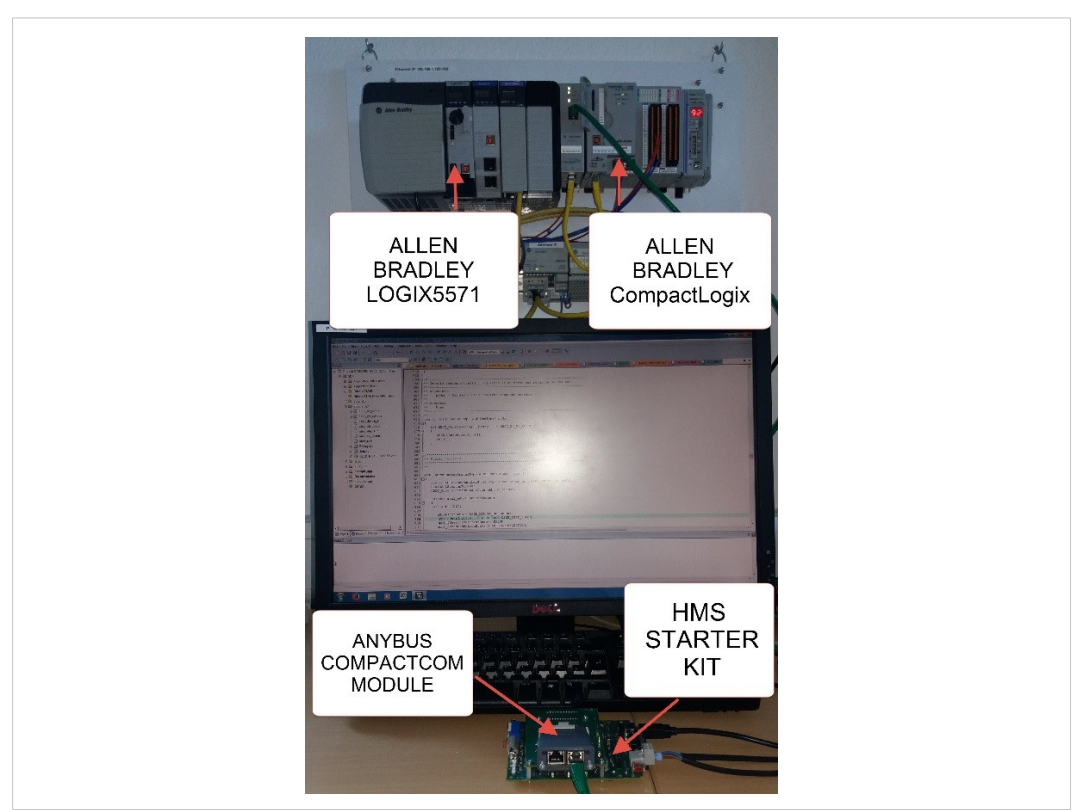

Fig. 12 Hardware Connection Overview

The following section will explain what has to be done from application side to initiate the CompactCom Ethernet module to send field device diagnosis to the network master.

#### 5.1 Code Sample for Creating a Diagnostic Event

This sample is intended to show how to create a diagnostic event in the CompactCom using the CompactCom host application example code. The example below shows the structure of a *create (03h) event command message* that generates a diagnostic event defined as *major recoverable* for the event *code voltage*.

Section 6.1 shows how this event is displayed in Studio 5000 Logix Designer.

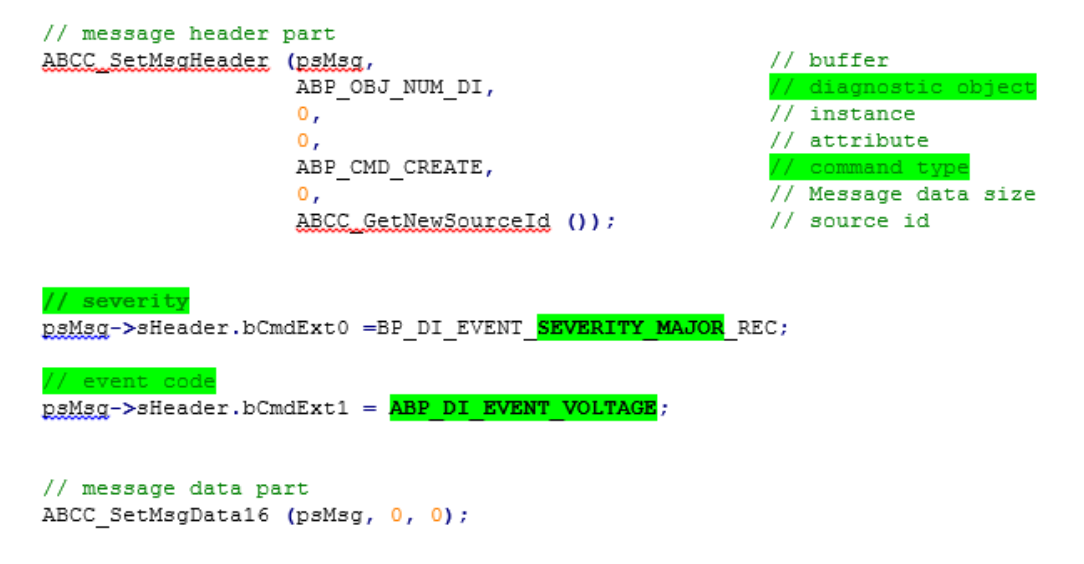

The *create* (03h) event command above has created a diagnostic event including the severity code (*major recoverable* (0x20)) and the event code (*voltage* (0x30)). There is no data included in the message in this case.

Note:

For EtherNet/IP the event code cannot be represented on the network and it is ignored by the CompactCom device.

The severity level of all instances are combined (using logical OR) and **represented on the network through the CIP identity object (01h)**.

The engineering tool will display only the severity codes. See in the software design guide and network guide for more details.

## 6

# Readout of Diagnostics in Studio 5000 Logix Designer

Start your project in Studio 5000 Logix Designer with all the settings done including your Anybus CompactCom 40 EtherNet/IP device. To be able to read out diagnostic information about the slave module, click on the icon representing a slot (1) and select *go online*.

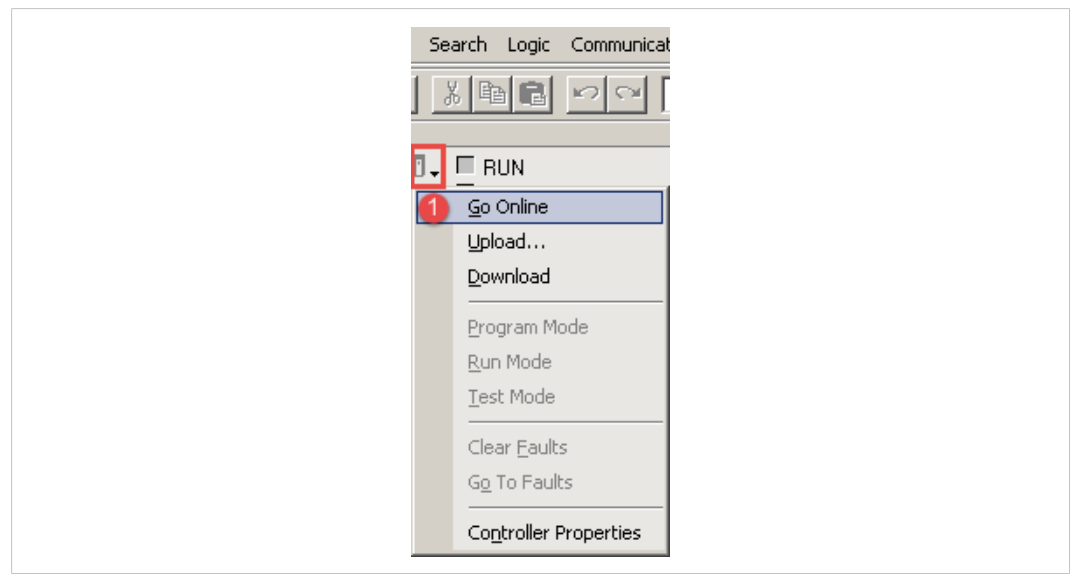

#### Fig. 13 Go online

In the I/O configuration, double click (2) on the slave module icon and then select the tab *module info* (3). This tab (4) provides general information about the slave module as well as the current status of the device. The figure below shows a running slave module without any error.

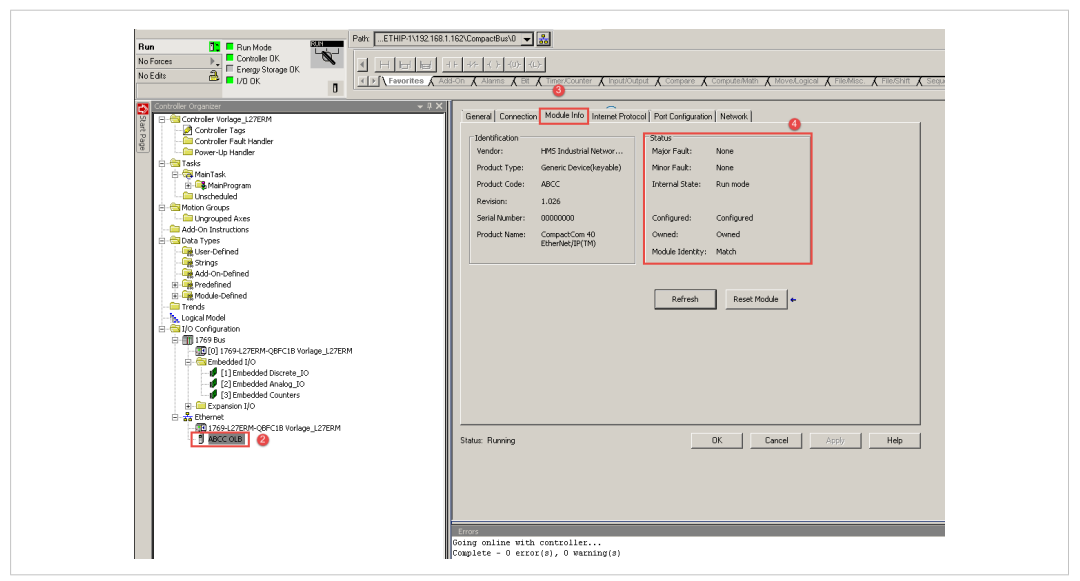

Fig. 14 Studio 5000 Logix Designer diagnostics readout

#### 6.1 Severity: Minor Recoverable and Major Recoverable

#### Creation of a diagnostic event

The figure below shows one active diagnostic event defined as minor recoverable.

Fig. 15 Minor recoverable

The figure below shows two active diagnostic events: one defined as *major recoverable* and the other as *minor recoverable*. The only information of the diagnostic we get is the severity code. The **difference** to the figure above is the value for the internal status which reflects the extended device status field (bits 4-7). It has changed from *run mode* to *major fault*.

| Serveral         Connection         Model Info         Internet Pictocol         Port Configuration         Network           Internet Touristic         HHS Industrial Metwork         Status         Status           Vendor:         HHS Industrial Metwork         Moor Fault:         Recoverable           Product Code:         ABCC         Internet State:         Nearwork |
|----------------------------------------------------------------------------------------------------|
| Review:     1.026       Small Number:     0000000       Product terme:     0000000       Destried(3P(11))     0wnet:       Ownet:     0wnet       Modula Islenity:     Match       Fafrash     Reset Module       Statu::     Running       DK     Cancel                                                                                                    |

Fig. 16 Minor and major recoverable

#### Deletion of a diagnostic event

The figure below shows the status after deleting a diagnostic event defined as *minor recoverable*. Because it is minor recoverable, there is no change of the internal state since the major recoverable diagnostic event is still active. Only after deleting the major recoverable event, the internal state will revert to the original state as show in FIGURE 2

| Yendor:     HMS Industrial Networ       Product Orde:     ABCC       Product Code:     ABCC       Revision:     1.025       Serial Number:     0000000       Product Name:     Configured:       Configured:     Configured       Owmed:     Owmed       Mode Identity:     Mode       Refresh     Reset Module | Yendor:     Media: Teud::     Recoverable       Product Type::     Gerner: DeviceDevable)     Profor Fault::     None       Product Type::     Gerner: DeviceDevable)     Profor Fault::     None       Product Name::     0000000     Configured     Ocnfigured       Product Name::     0000000     Configured     Owned       Product Name::     0000000     Configured     Owned       Reset Module     +     Profest     Reset Module       Statu::     Running     OK     Cancel     Apply |                  |                         | Sahis                       |
|----------------------------------------------------------------------------------------------------|----------------------------------------------------------------------------------------------------|------------------|-------------------------|-----------------------------|
| Product Type:       Generic Device(laryable)         Product Code:       ABCC         Revision:       1.025         Serial Number:       0000000         Product Name:       CompactCom 40         Etherheit/IP(TW)       Owned:         Resident       Module Identity:         Refresh       Reset Module     | Product Type:     Generic Device(leyable)       Product Code:     ABCC       Revision:     1026       Sarial Number:     0000000       Product Name:     CompactCom 40       EtherNet/IP(TM)     Owned       Refresh     Reset Module       Statu:     Running                                                                                                    | Vendor:          | HMS Industrial Networ   | Major Fault: Recoverable    |
| Product Code:     ABCC       Revision:     1.026       Serial Number:     0000000       Product Name:     Cornigured:     Cornigured       Denduct Name:     Cornigured:     Owned       BitherNet/IP(TM)     Wordel Identity:     Match                                                                        | Product Code:     ABCC       Revision:     1.026       Simial Number:     D0000000       Product Name:     Configured       Dende:     Configured       Wordel Identity:     Match         Refresh     Reset Module       Statu::     Running         DK     Cancel                                                                                                    | Product Type:    | Generic Device(keyable) | Minor Fault: None           |
| Revision: 1.025<br>Serial Number: 0000000<br>Product Name: CompactCon 40<br>Christeriae(I)P(TH)<br>Refresh<br>Refresh<br>Refresh<br>Fest Module 4-                                                                                                    | Revision:     1.026       Serial Number:     0000000       Product Name:     Comfigured:       Configured:     Owned:       Module Identity:     Match         Refresh     Reset Module   Stetu:: Running         DK     Cancel                                                                                                    | Product Code:    | ABCC                    | Internal State: Major fault |
| Serial Number:     0000000       Product Name:     CompactCom 40<br>EtherNet/TP(TM)       Conrigured:     Owned       Module Identity:     Match                                                                                                    | Sterial Muncher:     0000000       Product Name:     Compared:       EtherNet/IP(TM)     Owned:       Refresh     Reset Module       Statut:     Running                                                                                                    | Pavicion         | 1.026                   |                             |
| Product Name: CompactCom 40<br>Product Name: CompactCom 40<br>Dendie Unered: Owned<br>Module Identity: Match<br>Refresh Reset Module +                                                                                                    | Breat values     Concocco       Product Name:     Concocco       Breat     Concocco       Module Identity:     Heich       Befreich     Reset Module       Statu:     Running       OK     Cancel                                                                                                    | Sovial Aturahoru | 00000000                | Configured Configured       |
| Product warie:     Context:     Context:       Etherhol(br(Th))     Module Identity:     Mach         Refresh     Reset Module                                                                                                    | Product marine:     Connect       Etherhold/IP/(TM)     Module Identity:       Module Identity:     Module       Refresh     Reset Module       Statu::     Running                                                                                                    | Dender Manuel    | Compart/Com 40          | Conigarea. Conigarea        |
| Nodule Identity: Match Refresh Reset Module +                                                                                                    | Module Identity:     Match       Refresh     Reset Module       Status:     Running       OK     Cancel                                                                                                    | Product Name:    | EtherNet/IP(TM)         | Owned: Owned                |
| Refresh Reset Module +                                                                                                    | Refresh     Reset Module       Statu:: Running     OK                                                                                                    |                  |                         | Module Identity: Match      |
|                                                                                                    | Statu: Running OK Cancel Apply Help                                                                                                    |                  |                         | Refresh Reset Module •      |
|                                                                                                    |                                                                                                    | Status: Running  |                         | OK Cencel Apply Heb         |
|                                                                                                    |                                                                                                    | Statu: Running   |                         | OK Cancel Apply Heb         |

Fig. 17 Deletion of minor recoverable

#### 6.2 Severity: Minor Unrecoverable

Figure 6 shows an active diagnostic event defined as *minor unrecoverable*. This diagnostic event cannot be deleted. The action to take for deleting the diagnostic event is to restart the CompactCom device by resetting the device.

| Identification  |                         | Status                     |      |
|-----------------|-------------------------|----------------------------|------|
| Vendor:         | HMS Industrial Networ   | Major Fault: None          |      |
| Product Type:   | Generic Device(keyable) | Minor Fault: Unrecoverable |      |
| Product Code:   | ABCC                    | Internal State: Run mode   |      |
| Revision:       | 1.026                   |                            |      |
| Serial Number:  | 00000000                | Configured: Configured     |      |
| Product Name:   | CompactCom 40           | Owned: Owned               |      |
|                 | Echenne(1P(TP)          | Module Identity: Match     |      |
|                 |                         | Refresh Reset Module +     |      |
|                 |                         | Refresh Reset Module +     |      |
| Status: Running |                         | Refrech Reset Module +     | Help |
| Status: Running |                         | Refrech Reset Module +     | Нер  |
| Status: Running |                         | Refresh Reset Module +     | Help |
| Statu: Running  |                         | Refrech Reset Module +     | Нер  |

Fig. 18 Minor unrecoverable diagnostic message

#### 6.3 Severity: Major Unrecoverable

Creating a major unrecoverable diagnostic event causes the Anybus CompactCom 40 device to enter EXCEPTION state. It also results into a disconnection of the device from the network. It is not possible to report any diagnostic message by means of the network. This is confirmed by fig. 7. The diagnostic window indicates: the device is not available and a timeout message is sent out to indicate that the communication was interrupted with the network.

Fig. 19 Disconnection from network